## How To Type Using Google Docs <u>NOT</u> Microsoft Word:

- 1. Log into your google email.
- 2. Click the squares at the top right.

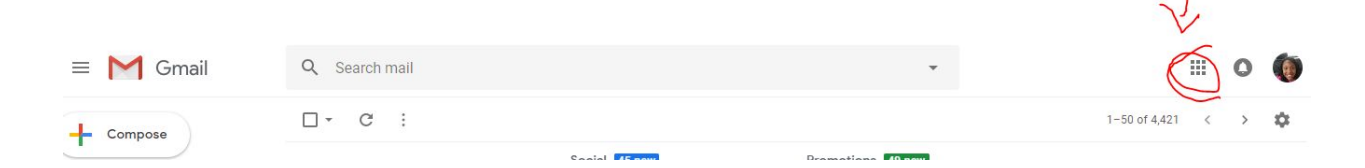

3. Click "Drive".

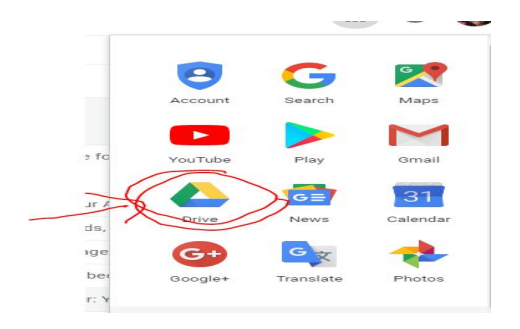

4. Click "New"

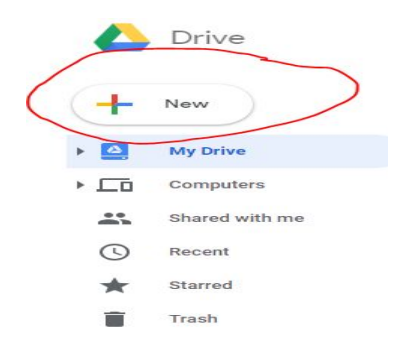

- 5. Click "Google Doc"
- 6. Font needs to be Times New Roman.
- 7. Font Size needs to be 12.

8. Line spacing needs to be double.

## How To Get To These Things:

1. You go to the top of the page and beside "Normal Text" you will see:

"Font" Click Times New Roman.

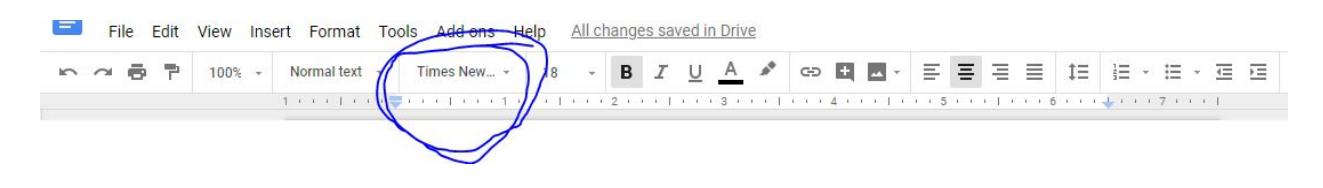

2. Beside "Times New Roman" you will find "Font Size". Click "12"

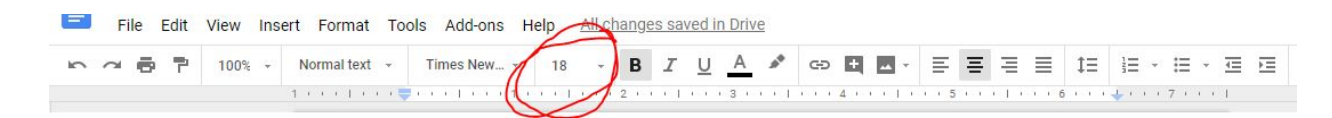

3. Hover over Line Spacing click: "double".

| File Edit | View Ins | ert Format Too | ols Add-ons H | elp <u>All</u> | chang | es sa | aved i   | n Drive |     |          |         |     |         | 0  |                |   |          |   |
|-----------|----------|----------------|---------------|----------------|-------|-------|----------|---------|-----|----------|---------|-----|---------|----|----------------|---|----------|---|
|           | 100% -   | Normal text 👻  | Times New 👻   | 18 -           | в     | I     | <u>U</u> | A       | *   | GD 🛨 🗖 - | = 3     | F = | ≣       | ĴΞ | 1 <u></u>      | ≣ | <u>.</u> | Ē |
|           |          | 1              | 5             |                | 121   | 1     | - 161 -  | . 3     | i j |          | 1 1 5 1 |     | <u></u> | C  | <b>↓</b> ( ) ( | 7 | 1        |   |